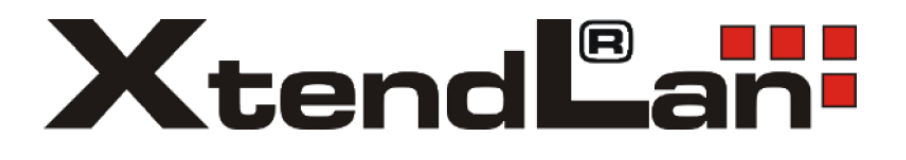

# Okos kamera OKO 3 és 4 Használati útmutató

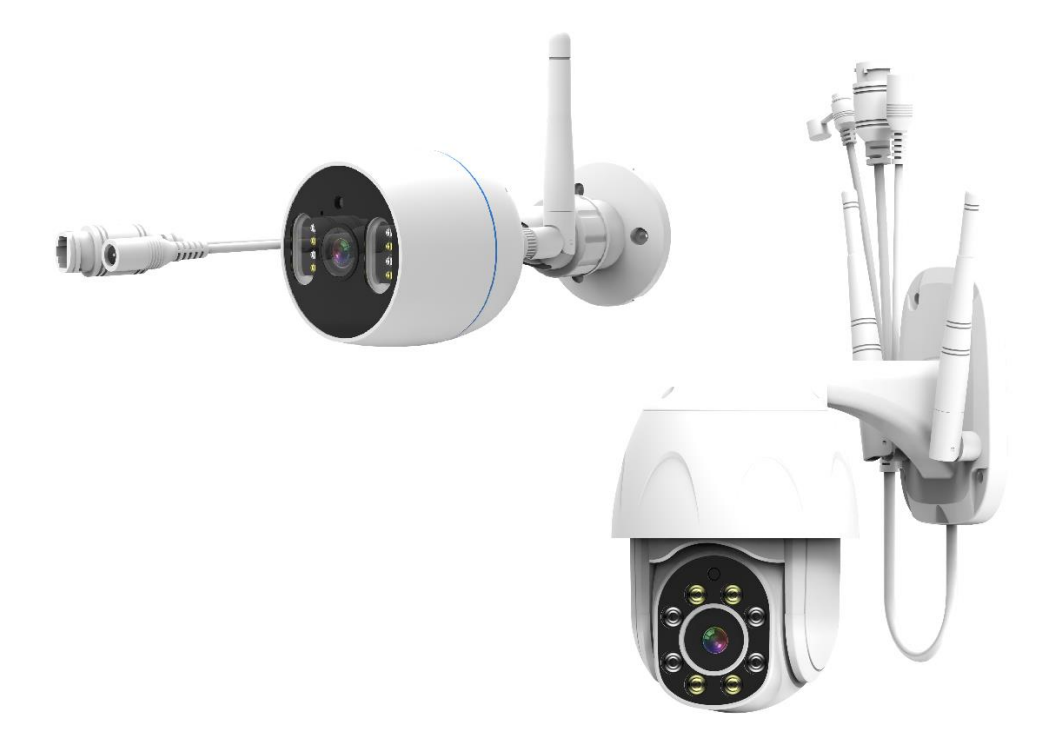

# Csomagolás tartalma

- 1. OKO kamera
- 2. Antenna (OKO3 1db leszerelhető, OKO4 2db rögzítve a kamerán)

Leírás

- 3. RJ45 konnektor védőtakaró
- 4. Szerelő készlet csavarok és tiplik
- 5. Hálózati adapter
- 6. Használati útmutató

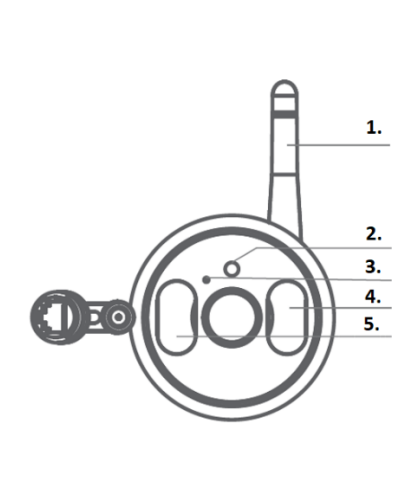

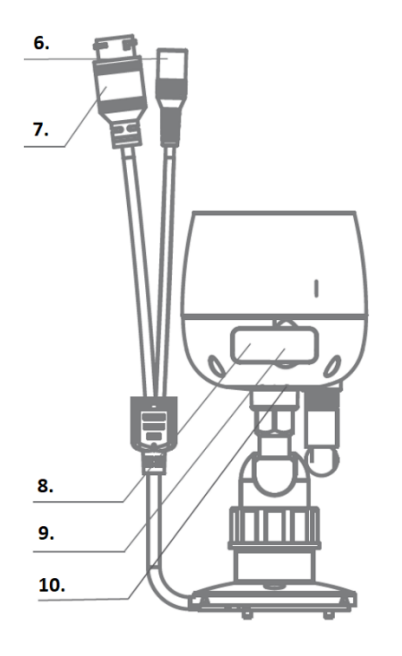

- 1. antenna
- 2. fény szenzor
- 3. mikrofon
- 4. LED megvilágítás
- 5. IR megvilágítás

- 6. áramellátás
- 7. hálózati csatlakozó
- 8. reset gomb
- 9. SD kártya foglalat
- 10. hangszóró

#### Reset:

OKO3 – A kamera visszaállításához tartsa lenyomva a reset gombot egy keskeny eszközzel 5 másodpercig OKO4 – A reset gomb egy külön kábelen található a műanyag fedél alatt

SD kártya foglalat: Helyi tárhely támogatás (SD kártya max 128 GB) OKO3 – a gumiborítás alatt OKO4 – a kamera testén levő 2 csavarral ellátott fedél alatt

Fényszenzor: Az IR megvilágítás éjjeli szabályozására

**IR megvilágítás és megvilágítás:** Mindkét típusú 4 IR LED 20m távolságig és 4 fehér fényű LED

mikrofon: Hangfelvétel rögzítése videóra

Hálózati csatlakozó: Kamera csatlakoztatása RJ45 csatlakozóval ellátott kábellel

Áramellátás: DC12V / 1A tápegység

Hangszóró: Kétirányú audio támogatás a kommunikációhoz

# <u>Telepítés</u>

A mellékelt telepítőkészlet segítségével rögzítse a kamerát tiszta felületre és állítsa be a lencsét a kívánt szögbe.

1. Telepítés mennyezetre

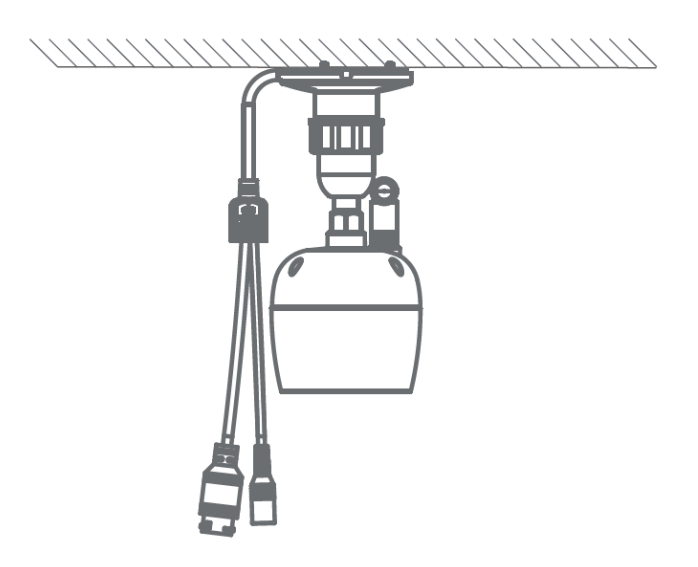

2. Telepítés falra

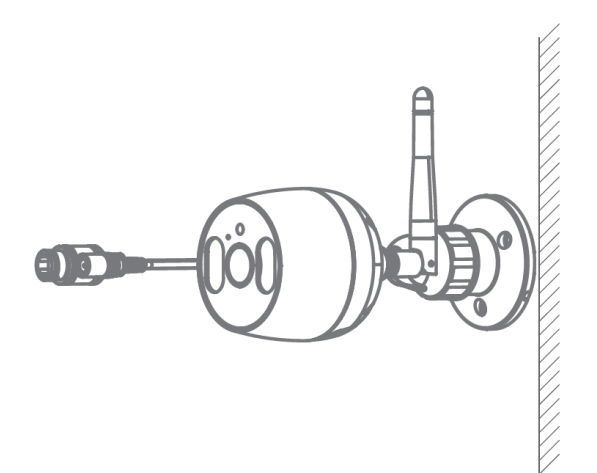

# <u>Alkalmazás</u>

Keresse meg a Tuya Smart alkalmazást az AppStore-ban vagy a Google Playen, vagy beolvashatja az alábbi QRkódot.

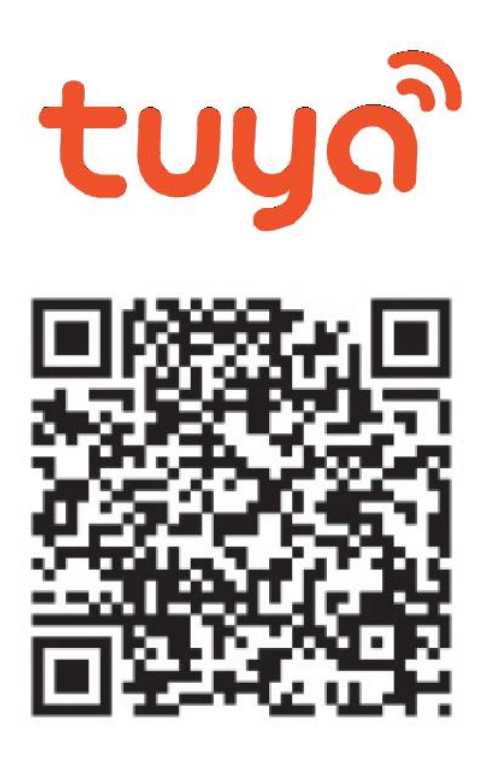

1.Regisztráció / bejelentkezés az

## alkalmazásba

Regisztráció: Ha még nem rendelkezik fiókkal, kövesse az alábbi lépéseket a regisztrációhoz. Az alkalmazás elindítása után olvassa el az Adatvédelmi irányelveket és Felhasználói szerződést majd kattintson az Egyetért gombra regisztrációs oldalra való belépéshez. Az "Új fiók létrehozása" gombra kattintva eljuthat arra az oldalra, ahol kitöltheti az országot (Magyarország/Hungary) és az e-mail címet. A "Szolgáltatási szerződés" elfogadása után küldje el az információkat a "Kérjen ellenőrző kódot" gombbal. A megadott e-mail címre megkapja az ellenőrző kódot, amelyet a következő oldalon kell majd kitöltenie. A következő oldalon a rendszer kéri, hogy válasszon egy jelszót az alkalmazáshoz. (6-20 karakter, betűk és számok kombinációja). Az utolsó oldalon erősítse meg a regisztráció befejezését (Go to app gomb).

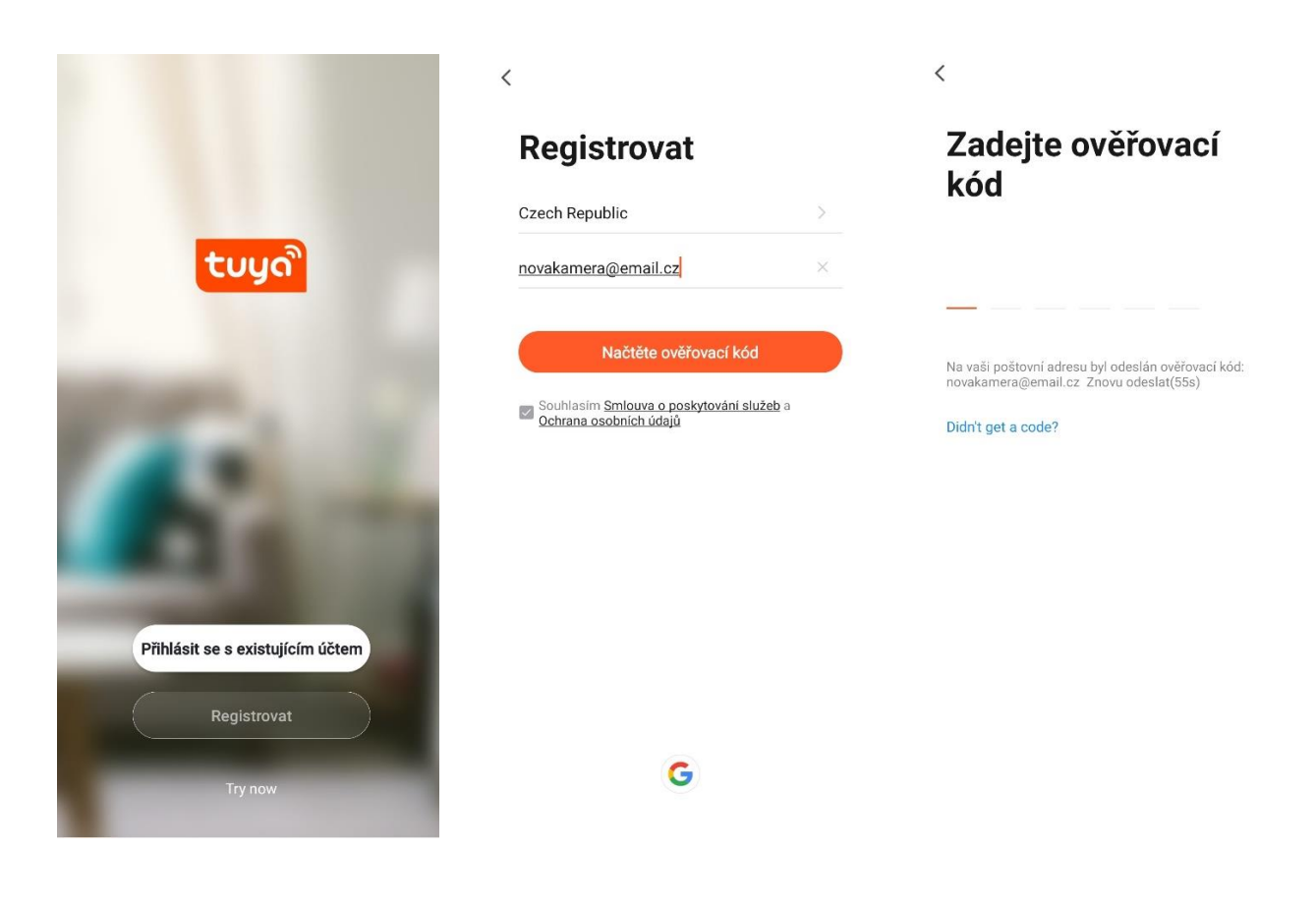

**Bejelentkezés:** Ha már rendelkezik fiókkal az alkalmazásban, kattintson a "Belépés" gombra. A rendszer kérni fogja az felhasználó név (e-mail cím) és jelszó megadását majd kattintson a "Belépés" gombra az alkalmazás elindításához.

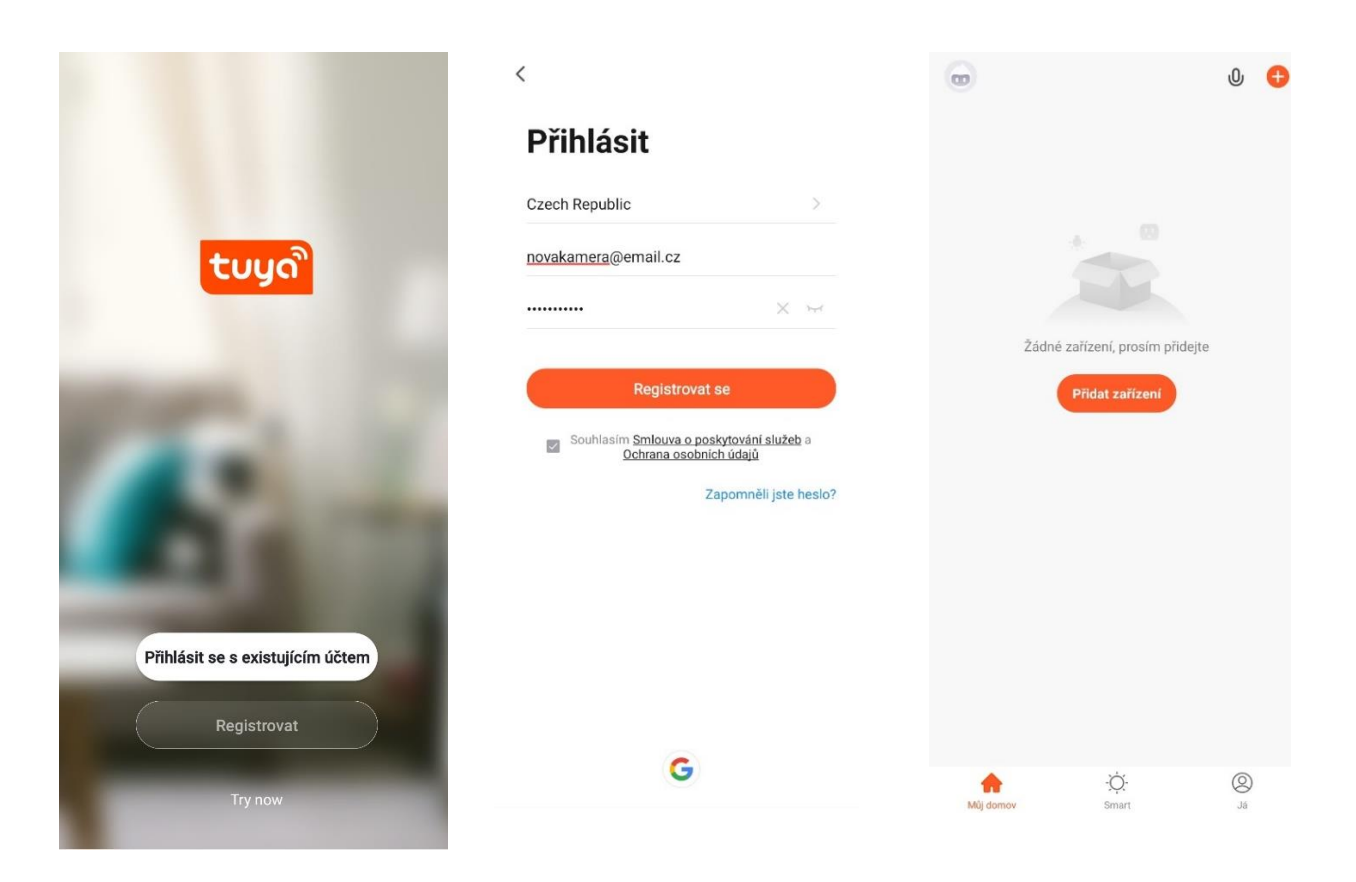

### **2. Kamera hozzádása az alkalmazáshoz** 2a. Csatlakozás QR-kód segítségével

| 0                               |             | 0      | <                         | Přidat ručně        | Auto Scan             | Ξ                    | Zrušit                                                                  | QR Code 🖛 |
|---------------------------------|-------------|--------|---------------------------|---------------------|-----------------------|----------------------|-------------------------------------------------------------------------|-----------|
|                                 |             |        | Lighting                  |                     | Video dohled          | •                    | Noinne resoluite zaříz                                                  | V QR Code |
|                                 |             |        | Sensors                   | Kamera<br>(Wi-Fi)   | Kamera<br>(Dual Band) | Kamera<br>(BLE)      | Power on the device and make sur<br>Rashing rapidly or a prompt tone is | Režim AP  |
| Žádné zařízení, prosím přidejte |             |        | Large<br>Home Ap          | 0                   |                       | 940                  |                                                                         | EZ Mode   |
|                                 |             |        | Small<br>Home Ap.,        | Kamera<br>(40)      | Smart<br>Doorbeil     | Floodlight<br>Camera |                                                                         | Cable     |
|                                 |             |        | Kitchen<br>Appliances     |                     | Plant .               |                      |                                                                         |           |
| PHU                             | at zanzem   |        | Exercise &<br>Health      | Základní<br>stanice | NVR                   | DVR                  |                                                                         |           |
|                                 |             |        | Video<br>dohied           |                     | Zámek                 |                      | Perform net pairing as pro                                              | impted. ) |
|                                 |             |        | Gateway<br>Control        | Zámek               | Zárnek                | Zárnek               |                                                                         |           |
|                                 |             |        | Outdoor<br>Travel         | (WHFI)              | (Zigbee)              | (8LT)                |                                                                         |           |
|                                 |             |        | Energy                    | Zárnek<br>(ND-loT)  |                       |                      | Make sure the indicator is                                              | flashing  |
|                                 |             |        | Entertainm<br>ent         |                     | Photo lock            |                      | quickly or a prompt tone                                                | s heard   |
| Mij domov                       | -Ô:<br>Smot | ©<br># | Industry &<br>Agriculture | Photo lock          |                       |                      | Next                                                                    |           |

Kattintson "+" gombra, Válassza ki az oldalsávon a "Videó megfigyelés" ablakot és a megjelenő kategóriábol a készülékének megfelelő tipust majd Válassza "QR Code" majd a "Következő" gombot

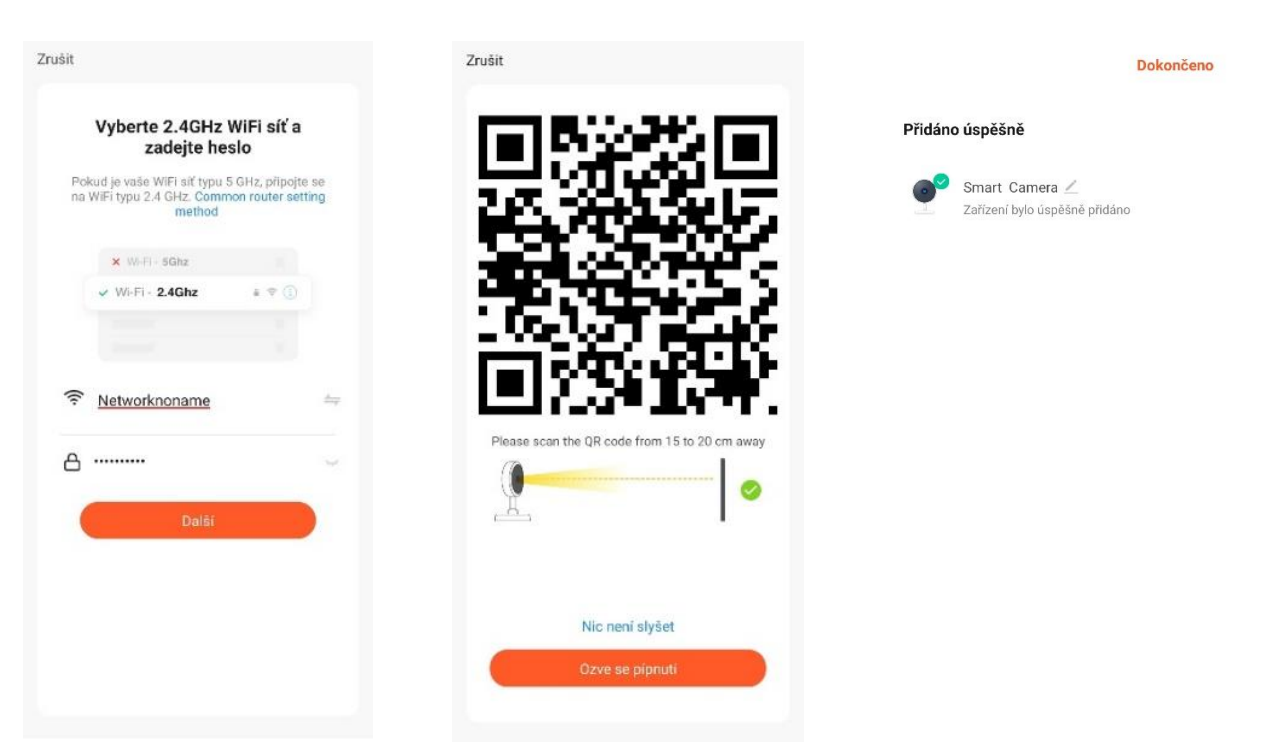

Válassza ki a 2,4GHz hálózatát és írja be a jelszót. Szkennelje be a kamerával a készüléke képernyőjén megjelenő QR kódot. A kamerát sikeresen telepítette.

### 2b. EZ telepítési módszer

|              |                                            | ወ 😁      | <                         | Přidat ručně        | Auto Scan         | Ξ                    | Zrušit                                                                  | EZ Mode ⇔ |
|--------------|--------------------------------------------|----------|---------------------------|---------------------|-------------------|----------------------|-------------------------------------------------------------------------|-----------|
|              |                                            |          | Lighting                  |                     | Video dohled      |                      |                                                                         |           |
|              |                                            |          |                           | •                   | 0                 | 0                    | Nejprve resetujte zaříze                                                | QR Code   |
|              |                                            |          | Sensors                   | Kamera              | Kamera            | Kamera               | Power on the device and make sur<br>flashing slowly or a prompt tone is | Režim AP  |
|              | 4 (D                                       |          | Large                     | (WI+I)              | (Dual Band)       | (BLE)                |                                                                         | 🧹 EZ Mode |
|              |                                            |          | Traine Apr.               | •                   |                   | 00                   |                                                                         | Cable     |
|              |                                            |          | Small<br>Home Ap          | Kamera<br>(4G)      | Smart<br>Doorbell | Floodlight<br>Camera |                                                                         |           |
| Žádne        | zařízení, prosím přidej<br>Přidat zařízení | e        | Kitchen<br>Appliances     |                     | NOS               | DV3                  |                                                                         |           |
|              |                                            |          | Exercise &<br>Health      | Základní<br>stanice | NVR               | DVR                  |                                                                         |           |
|              |                                            |          | Video<br>dohled           |                     | Zámek             |                      | Perform net pairing as pro                                              | mpted.    |
|              |                                            |          | Gateway<br>Control        | Zámek               | Zámek             | Zámek                |                                                                         |           |
|              |                                            |          | Outdoor<br>Travel         | (WHFI)              | (Zigbee)          | (BLE)                |                                                                         |           |
|              |                                            |          | Energy                    | Zárnek<br>(NB-IoT)  |                   |                      | 📀 Next step                                                             |           |
|              |                                            |          | Entertainm<br>ent         | -                   | Photo lock        |                      | Next                                                                    |           |
| A Stáj domov | -Òt-<br>Smart                              | ی<br>انڈ | Industry &<br>Agriculture | Photo lock          |                   |                      |                                                                         |           |

Kattintson "+" gombra, Válassza ki az oldalsávon a "Videó megfigyelés" ablakot és a megjelenő kategóriábol a készülékének megfelelő tipust majd Válassza "EZ mode" majd a "Következő" gombot

| Zrušit |                                                                                                    | Zrušit      |                    |              |                 |         |                                                                    | Dokončeno |
|--------|----------------------------------------------------------------------------------------------------|-------------|--------------------|--------------|-----------------|---------|--------------------------------------------------------------------|-----------|
| Po     | Vyberte 2.4GHz WiFi siť a<br>zadejte heslo<br>kud je veše WiFi siť typu 5 GHz, připojt<br>WiFi typu 2.4 GHz. Common router se<br>method | i se<br>Ing | Add<br>Ensure that | ling device. | ••<br>Lis good. | Přidáno | <b>u úspěšně</b><br>Smart Camera ∠<br>Zařízení bylo úspěšně přidán | o         |
| ((*    | × W-FI- 8Ghz<br>✓ W-FI- 2.4Ghz = ♥ ①<br>Networknoname                                                                                   |             |                    | ٩            |                 |         |                                                                    |           |
| A      | Dalói                                                                                                    |             | Stan<br>devices    | 01:56        |                 |         |                                                                    |           |

Válassza ki a 2,4GHz hálózatát és írja be a jelszót. A következő oldalon követheti a csatlakozás menetét. A kamerát sikeresen telepítette

**2c. Csatlakozás vezeték segítségével –** csatlakoztassa a hállozati kábelt a bekapcsolt kamerához, addig amíg a LED világítani fog .

|   |                                | 0 | <                  | Přidat rui             | éně Auto Scan         | Ξ               | Zrušit                                                                              | Cable =                |
|---|--------------------------------|---|--------------------|------------------------|-----------------------|-----------------|-------------------------------------------------------------------------------------|------------------------|
|   |                                |   | Lightin            |                        | Video dohled          |                 |                                                                                     | QR Code                |
|   |                                |   | Sensor             |                        |                       | •               | Power the device on and connect i                                                   | Režim AP               |
|   | + 0                            |   | Large              | Kamera<br>(Wi-Fi)      | Kamera<br>(Dual Band) | (BLE)           | the same network. Then, comfirm<br>are on.                                          | EZ Mode                |
|   |                                |   | Small              | ip                     | Smart                 | Floodhaht       |                                                                                     | 🗸 Cable                |
| ž | ádné zařízení, prosím přidejte |   | Home               | .p (4G)                | Doorbell              | Camera          |                                                                                     |                        |
|   | Přidat zařízení                |   | Kitcher<br>Appliar | CRS                    | NOR                   | <b>R</b> 79     |                                                                                     |                        |
|   |                                |   | Exercis<br>Health  | e & Základn<br>stanice | l NVR                 | DVR             | Perform net pairing as pron                                                         | npted. >               |
|   |                                |   | Video<br>dohied    |                        | Zámek –               |                 |                                                                                     |                        |
|   |                                |   | Gatewo<br>Control  | y                      | -                     | -               |                                                                                     |                        |
|   |                                |   | Outdoo<br>Travel   | Zárnek<br>(WHF)        | Zâmek<br>(Zigbee)     | Zárnek<br>(BLE) |                                                                                     |                        |
|   |                                |   | Energy             | Zárnek<br>(NB-IoT      | )                     |                 | Power on the device and m<br>the indicator is flashing rap<br>prompt tone is heard. | ake sure<br>vidly or a |
|   |                                |   | Enterta<br>ent     | nm                     | Photo lock            |                 | Next                                                                                |                        |
| • | -Ŏ-                            | 0 | Industr<br>Agricul | ure                    |                       |                 |                                                                                     |                        |

Kattintson "+" gombra, Válassza ki az oldalsávon a "Videó megfigyelés" ablakot és a megjelenő kategóriábol a készülékének megfelelő tipust majd Válassza "Vezetékes" majd a "Következő" gombot

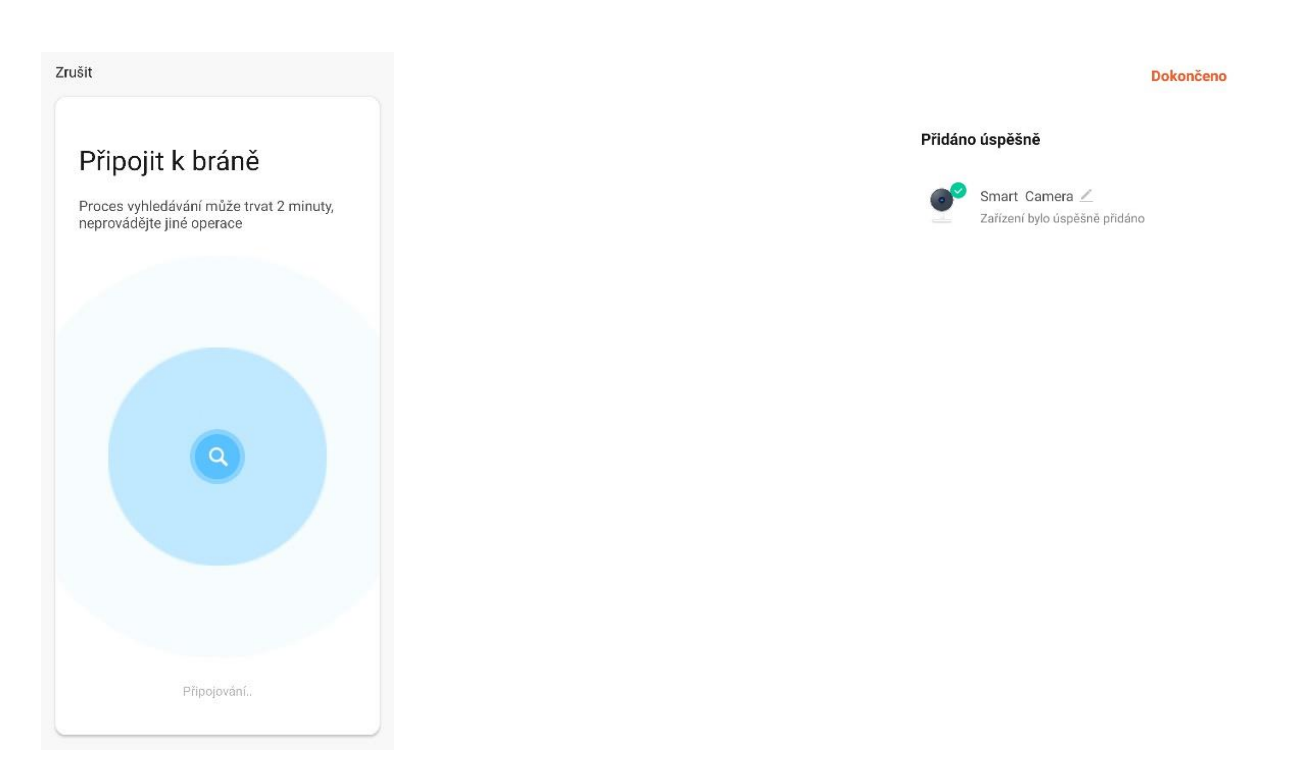

Keresési fázis A kamerát sikeresen telepítette

Az eszközök csak a 2,4 GHz-es Wi-Fi-t támogatják, az 5 GHz-es WIFI nem támogatott. A WIFI jelszó nem tartalmazhat speciális karaktereket (pl.! @ # \$% ^ & \*) Konfiguráláskor helyezze a telefont és az eszközt a lehető legközelebb egymáshoz.

Kapcsolja be a kamerát, és hallani fogja a "Wait for wi fi configure" felszólítást. Ha egyáltalán nem hall semmit, állítsa vissza a kamera gyári beállításait.

# 3. Alkalmazás beállítása

1. Személyes adatok –

profilkép, felhasználónév, időzóna beállítások.

- 2. Az alkalmazás hangvezérlése – az alkalmazáshoz csatlakoztatott inteligens eszközök hangvezérlése + widget létrehozásának lehetősége a telefon asztalán
- 3. További eszközök hozzáadása
- 4. Az alkalmazáshoz csatlakoztatott eszközök

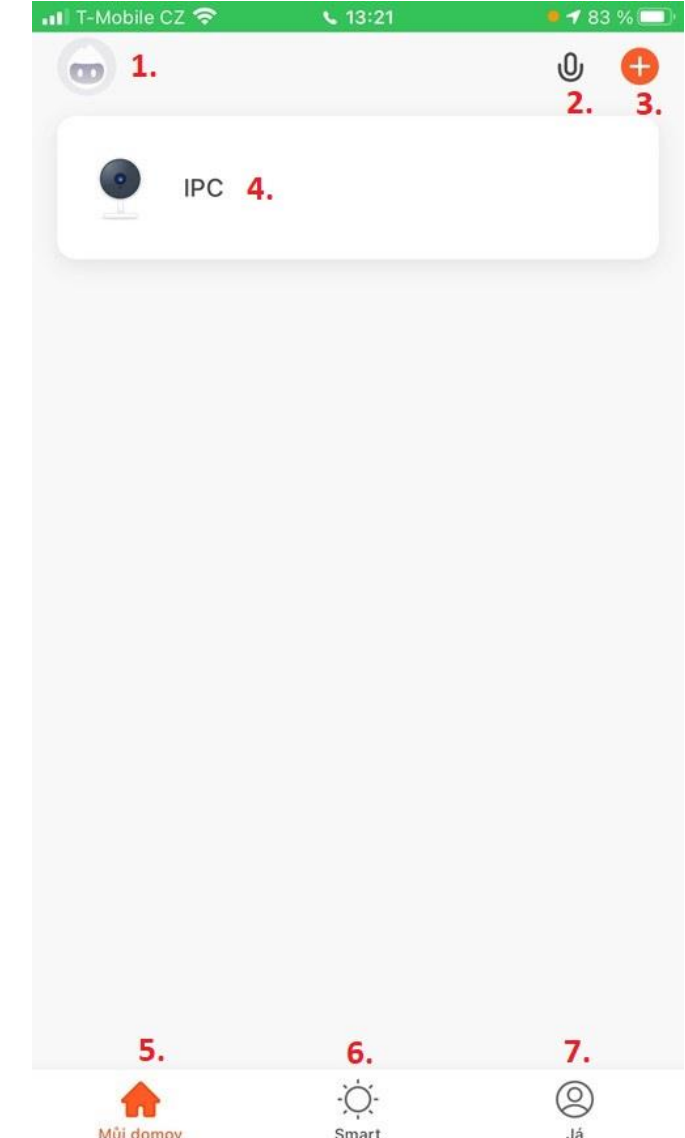

- 5. Kezdőképernyő az alkalmazás kezdőképernyőjének megjelenítése
- 6. Smart a kamera számára nem támogatott az inteligens eszözök automatikus folyamataonak beállítása a tervnek megfelelően (pl. Időjárás, hely, idő szerint reagálnak az inteligens eszközök – bekapcsolással, értesítés küldésével)
- 7. Én személyes adatok beállításai, kamera helyének beállítása, megosztott kamerakapcsolat, üzenet- és

### riasztóközpont, súgó és GYIK, Tuya alkalmazás

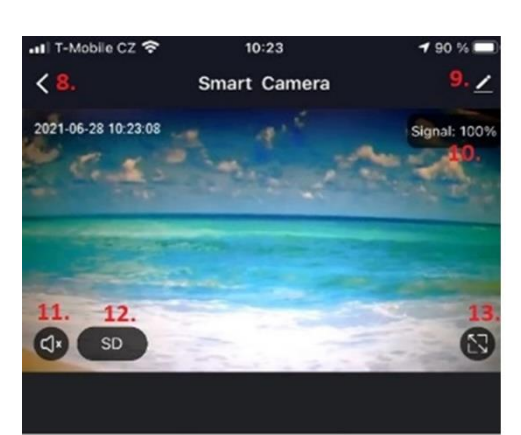

| 14.<br>O<br>Screenshot                | 15.<br>Q<br>Speak  | 16.<br>Cal                |
|---------------------------------------|--------------------|---------------------------|
| 17.<br>(b)<br>Playback                | 18.                | 19.<br>C<br>Light control |
| <b>20.</b><br>• <u>`</u> _`-<br>Alarm | 21.<br>Photo album | 22.<br>↔<br>Direction     |

kapcsolata az Amazon Alexához és a Google Assistanthoz

# A 4. gombra való kattintással a következő menübe léphet

8. Visszatérés a kezdőképernyőre
9. Kamera beállításai
10. A csatlakoztatott kamera jelerősége
11. A kamerából érkező
hang bekapcsolása
12. Képminőség kapcsoló -HD / SD
13. Teljes képernyős kép

14. Pillanatkép a kamera képéről a telefonba

15. Komunikáció a kamerával

- 16. Felvétel lekérése kameráról a telefonra
- 17. Felvétel lejátszása
- 18. Felhőszolgáltatások szolgáltatási beállitások, felvételek lejátszása
- **19. A kamera fénybeállítása –** inteligens mód ki, be
- 20. Riasztási beállitások, mozgásérzékelés bekapcsolása, érzékenység és harmonogram beállítása

#### 21. Fényképek megjelenítése

| ←       | Nastavení                    |                           |           |
|---------|------------------------------|---------------------------|-----------|
| 0       | Smart Camera                 | 1.                        | >         |
| Inform  | ace o zařízení               | 2.                        | >         |
| Tap-to  | -Run and Automation          | 3.                        | >         |
| Podpor  | ované třetí strany           |                           |           |
| Amajon  | GoogleHome                   | 4.                        |           |
| Základn | i nastaveni                  |                           |           |
| Nastav  | vení základních funkci       | 5.                        | )         |
| Nightv  | ision Mode                   | 6. Auto                   | mode >    |
| Advance | ed Settings                  |                           |           |
| Nastav  | vení výstrahy detekce        | 7.                        | >         |
| Al      |                              |                           |           |
| Face R  | Recognition                  | 8.                        | >         |
| VAS     |                              |                           |           |
| Purcha  | ase VAS                      | 9.                        | D         |
| Oznáme  | eni kdyż je offline          |                           |           |
| Oznán   | není když je offline         | 10.                       |           |
| Ostatni |                              |                           |           |
| FAQ &   | Feedback                     | 11.                       | 2         |
| Sdílen  | á zařízení                   | 12.                       | 0         |
| Přidat  | hlasového asistenta k Dom    | ovské obr<br>13.          | azovce    |
| Zkontr  | olujte aktualizaci, firmwaru | žádná aktu:<br><b>14.</b> | alizace 3 |
|         | Odebrat zařízeni             | 15.                       |           |

22. A kamera forgatásának vezérlése – csak az OKO 4 esetén

### 4. A kamera beállításai

 Módsítsa a kamera nevét, ikonját és helyét

**2.** Felhasználói információk, IP-cím, eszközazonosító, időzóna és jelerősség

**3.**Információk az inteligens funkciókról

**4.**Linkek harmadik féltől származó alkalmazásokhoz(Amazon és Google)

**5.**180°-os képelforgatás, idő megjelenítése a kamera képén és audio mód (egy x kétirányú)

**6.**Éjszakai mód beállítása – Auto x color x IR

7. Mozgásérzékelés bekapcsolása, érzékenység és ütemezés beállítása (csak az OKO4 esetén)

8. Arcfelismerés – csak felhőszolgáltatások

megvásárlásával

**9.**További szolgáltatások – biztonsági másolat készítése,

titkosítás és más mobileszközön történő mektekintés – csak felhőszolgáltatások megvásárlásával

10. Értesítés offline állapotról 30 perc után

- **11.** Súgó, GYIK és kérdések
- 12. Eszköz megosztása egy kiválasztott személlyel
- **13.** Hangvezérlés parancsikon
- **14.** Firmware frissítés
- 15. Eszköz eltávolítása az alkalmazásból

### 6. GYIK – gyakran ismételt kérdések

Mint már említettük, van egy GIK és visszajelzés fül a kamera beállításaiban, ahol kérdéseket és válaszokat talál, vagy kérdést tehet fel a Tuya alkalmazás ügyfélszolgálatának.

Az alábbiakban röviden ismertetjük a leggyakoribb problémákat:

# 1 Kérdés: Hogyan állíthatom vissza a kamera gyári beállításait ?

**1 Válasz**: Törölje a kamerát az alkalmazś listájáról, vagy tartsa lenyomva a reset gombot 8 másodpercig, amíg meg nem hallja a "Reset, camera reboot" üzenetet.

### 2 Kérdés: Kiválasztottam a megfelelő 2,4 GHz-es WI-FIt és megadtam a helyes jelszót de a kamera továbbra sem csatlakozik a Wi-Fi-hez ?

Válasz 2: (1) ellenőrizze hogy a használt Wifi hálózat megegyezik a telefon és a kamera esetében.

(2) Győződjön meg arról hogy a WIFI-nél engedélyezve van a DHCP funkció. Ha ki van kapcsolva, a kamera nem kap IP-címet és a kapcsolat meghiúsul.

(3) Tartsa lenyomva a reset gombot 8 másodpercig a kamera újraindításhoz. (4) Ellenőrizze, hogy a Wi-Fi jel erőssége meghaladja-e a 80%-ot.

# 3 Kérdés: Hogyan változtathatom meg a kamera kapcsolódását egyik routerről a másikra?

3 Válasz: Törölje a kamerát az alkalmazás listájáról vagy tartsa lenyomva a reset gombot 8 másodpercig. Ezután álítsa be újra a kamerát.

### 4 Kérdés: Miért nem ismeri fel a készülék az SD kárytát? Nem lehet videót rögzíteni egy bizonyos idő után.

4 Válasz: Ellenőrizze a kamera beállításait és győződjön meg arról, hogy a kamera úgy van beállítva, hogy az SD kártyára rögzítsen. Az SD kártya ne léje túl a maximális 128GB kapacitást. Győződjön meg arról, hogy az SD kártya nem sérült és FAT32-re van formázva.

### 5 Kérdés: Miért nem kapok riasztási információkat, amikor online látom a készülékemet és be van állítva a mozgásérzékelés?

5 Válasz: Győződjön meg arról, hogy engedélyezte a push értesítést a Tuya Smart-ról. Engedélyezze a riasztási értesítést az alkalmazásban.

### 6 Kérdés: Hogyan találom meg a kamerát a WEB-en ?

6 Válasz: A https://ipc.ismartlife.me/login oldalon

használja a Tuya alkalmazását, majd a QR-kód beolvasása után látja a kamerát IE-ben.